## How to Guide: Add a Major Incident Field / User Story

Step 1 – Search "System Applications" in Filter Navigator, Click "ALL" Under "All Available Applications"

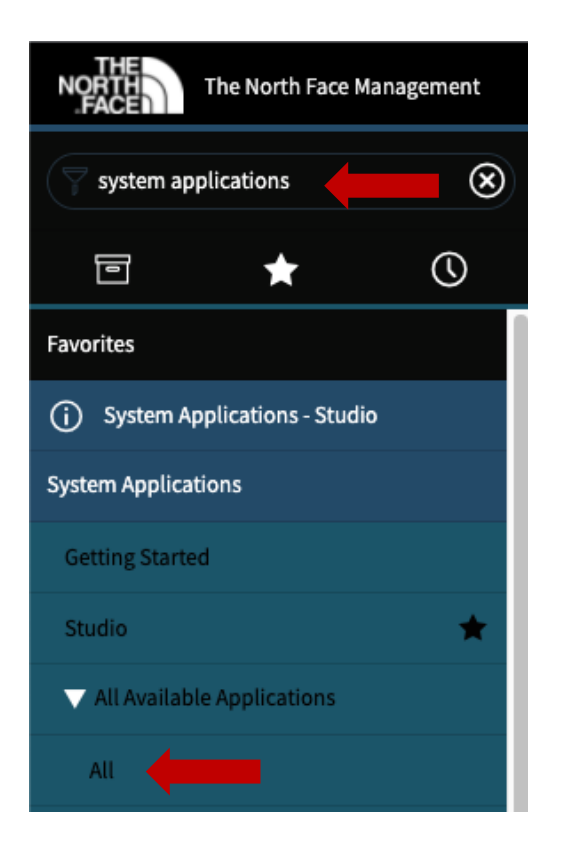

## Step 2 - Type "Major incident" in the search bar

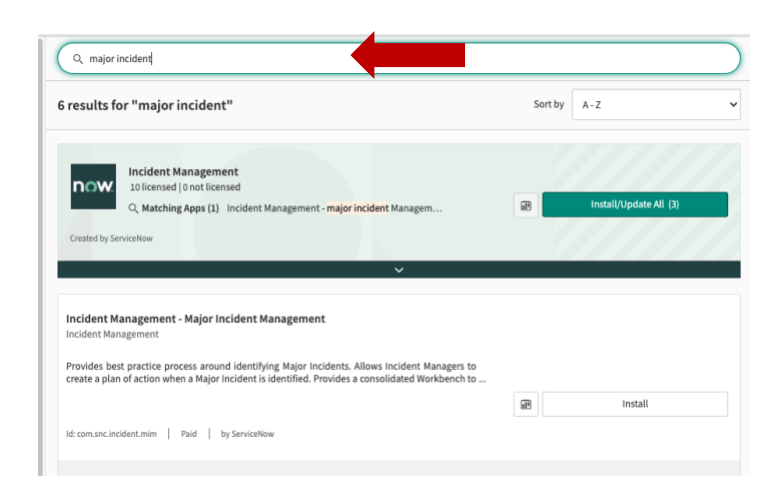

## Step 3 - Click install then activate, Check "Load demo data"

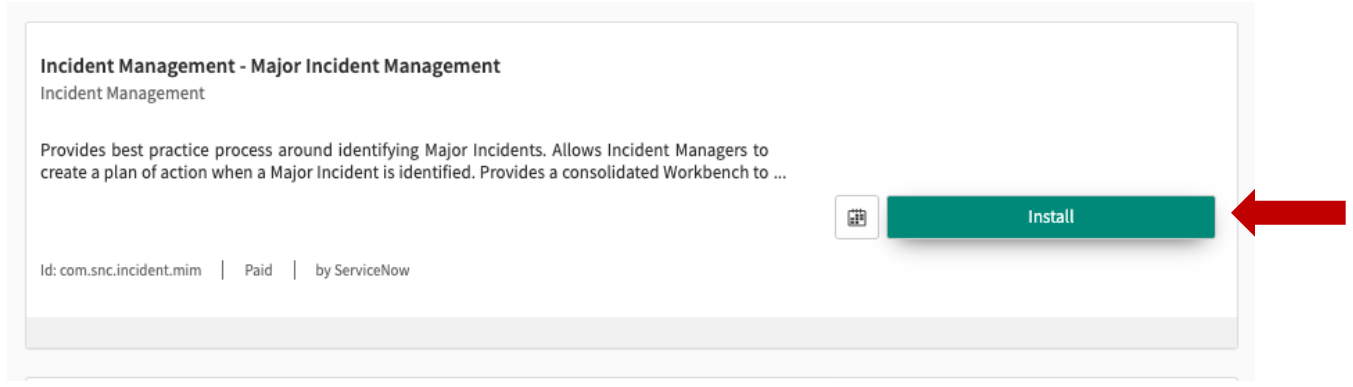

| _   |                                                                                                 |                                        |  |  |  |  |  |
|-----|-------------------------------------------------------------------------------------------------|----------------------------------------|--|--|--|--|--|
|     | Incident Management - Major Incident Managen                                                    | nent                                   |  |  |  |  |  |
| re  | Provides best practice process around identifying Major Incidents. Allows Incident Managers     |                                        |  |  |  |  |  |
|     | to create a plan of action when a Major Incident<br>Workbench to collaborate on Major Incidents | is identified. Provides a consolidated |  |  |  |  |  |
|     | workbench to conaborate on Major incluents.                                                     |                                        |  |  |  |  |  |
| н.  | This plugin is associated with a for-fee subscription. More                                     | re Info                                |  |  |  |  |  |
| r   | You can view the list of your subscriptions on your produ-                                      | ction instance. Click here             |  |  |  |  |  |
| ь.  | Plugin dependency status                                                                        |                                        |  |  |  |  |  |
|     | Incident Communications Management                                                              | will be activated                      |  |  |  |  |  |
| Cri | Incident Updates                                                                                | currently installed                    |  |  |  |  |  |
|     | Task-Outage Relationship                                                                        | currently installed                    |  |  |  |  |  |
|     | WebKit HTML to PDF                                                                              | will be activated                      |  |  |  |  |  |
| Inc | Some files will not be loaded because these plugins are in                                      | nactive:                               |  |  |  |  |  |
| Inc | Notify                                                                                          |                                        |  |  |  |  |  |
| Pro | Learn more                                                                                      |                                        |  |  |  |  |  |
|     | Load demo data                                                                                  |                                        |  |  |  |  |  |
|     |                                                                                                 | Cancel                                 |  |  |  |  |  |

Step 4 – Refresh screen and make sure "Major incident Management" is loaded in the Application field.

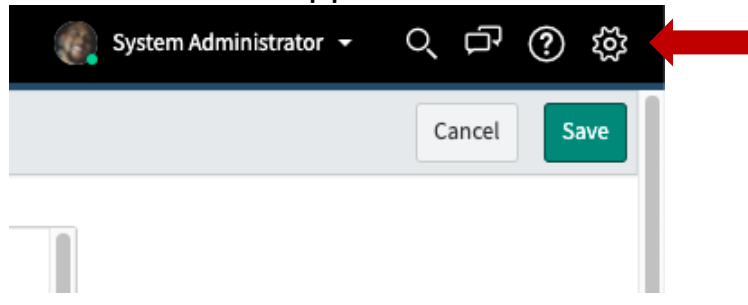

| System Settings     |                                         | Developer                 | Switch to UI15 |
|---------------------|-----------------------------------------|---------------------------|----------------|
| ঠ্টে General        | Application                             | Major Incident Management | :) ∷ ¢         |
| 쯔 Theme             | Show application picker in header       |                           |                |
| Accessibility       | Show update set picker in header        |                           | 0 ∷ 0          |
| Eists               | JavaScript Log and Field Watcher        |                           |                |
| ≣l) Forms           | Automated Test Framework Page Inspector |                           |                |
|                     |                                         |                           |                |
| ≻Ξ <u>Developer</u> |                                         |                           |                |
|                     |                                         |                           |                |

Step 5 – Search "Incident" in filter navigator. Click on "Incident All"

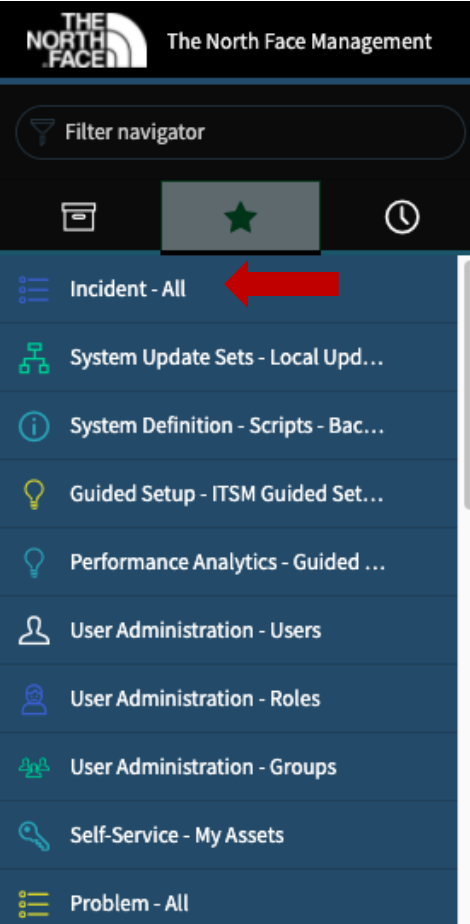

| Step 6 – Next click "New" |           |                   |              |                      |   |                    |                    |  |
|---------------------------|-----------|-------------------|--------------|----------------------|---|--------------------|--------------------|--|
|                           | Incidents | [Indicators Panel | view] New    | Search Created       | Ŧ | Search             |                    |  |
|                           | Ţ AI      | u                 |              |                      |   |                    |                    |  |
| হট্ট                      | Q         | <b>■</b> Number   | ■ Priority   | ■ Configuration item |   | Short description  | 1                  |  |
|                           | í         | INC0010005        | 5 - Planning | (empty)              |   | Testing for class  |                    |  |
|                           | i         | INC0000601        | 5 - Planning | *BETH-IBM            |   | The USB port on my | PC stopped working |  |

## Step 7 – Right click on header, select "configure", next select "Form Layout"

| < Incident<br>New record             |                | Save                                                                  |                                                 |                                           |                                                |
|--------------------------------------|----------------|-----------------------------------------------------------------------|-------------------------------------------------|-------------------------------------------|------------------------------------------------|
| Number<br>Created<br>★ Caller        | INC0010010     | Configure > Export > Create Favorite Copy URL Copy sys_id Reload form | Form Design Form Layout Related Lists All Table | Contact type<br>State<br>Impact           |                                                |
| Category<br>Subcategory<br>* Service | Inquiry / Help |                                                                       | Business Rules<br>Client Scripts<br>UI Policies |                                           | Urgency<br><u>Priority</u><br>Assignment group |
| Service offering<br>Major Incident   |                |                                                                       |                                                 | UI Actions<br>Notifications<br>Dictionary | Assigned to                                    |
| Configuration item                   |                |                                                                       |                                                 | Q                                         |                                                |

Step 8 – Create new field called "Major incident", Type is "True/False". Click "Add"

| Configuring Incident form |                                                                                                    |                                                                |                                                                                                    |                |                                |   |  |
|---------------------------|----------------------------------------------------------------------------------------------------|----------------------------------------------------------------|----------------------------------------------------------------------------------------------------|----------------|--------------------------------|---|--|
|                           | Available                                                                                                    |                                                                |                                                                                                    | Selected       |                                |   |  |
|                           | Actions taken<br>Active<br>Activity due<br>Actual end<br>Actual start<br>Additional assignee list<br>Additional comments<br>Approval<br>Approval history<br>Approval set<br>Assignent group [+]<br>Business duration<br>Business resolve time<br>Caller [+] |                                                                | Number         Created         Caller         Category         Subcategory         Service         Service offering         Major Incident         Configuration item         Universal Request         Transfer reason          - split -          Contact type         State         On hold reason         Impact |                | <ul> <li></li> <li></li> </ul> |   |  |
|                           |                                                                                                    |                                                                | Cancel                                                                                                    | Save           |                                |   |  |
|                           | Form view and                                                                                                    | section                                                        |                                                                                                    | Create new fie | ld                             |   |  |
|                           | View name                                                                                                    | Default view                                                   | ~                                                                                                    | Name           | Major Incident                 |   |  |
|                           | Section                                                                                                    | Incident<br>Notes<br>Related Records<br>Resolution Information | <ul><li>▲</li><li>▲</li></ul>                                                                                                    | Type           | True/False                     | v |  |

Step 9 – After adding field, use arrow to position field where you would like it. Click the green button "Save"

Step 10 – Open random incident and check if the field was added.

| < Incident<br>New record |                |   |    |
|--------------------------|----------------|---|----|
| Number                   | INC0010009     |   |    |
| Created                  |                |   |    |
| ★ Caller                 |                | Q |    |
| Category                 | Inquiry / Help | ~ |    |
| Subcategory              | None           | ~ |    |
| * Service                |                | Q | As |
| Service offering         |                | Q |    |
| Major Incident           |                |   |    |
| Configuration item       |                | Q |    |
| ★ Short description      |                |   |    |
| Description              |                |   |    |